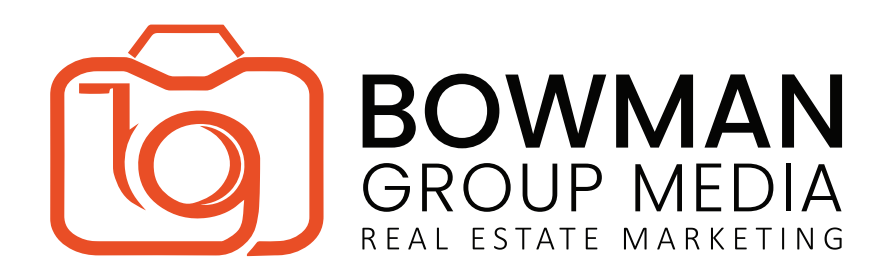

## How to Add Unbranded Video to MLS

You may add a virtual tour during a listing add or after you have added a listing into Matrix.

Open your listing in MLS and click the 'Description' tab.

Select the Vimeo link from your Bowman Group Media e-mail, right-click and Copy the URL.

Navigate back to the MLS Description tab, and paste the URL in the text box under 'Virtual Tour Unbranded'. \*

| • Residential                                                                                                    |       |
|----------------------------------------------------------------------------------------------------|-------|
| Satus Basis Investions Fastures Land/Terms Office/NLS Green Foreic Flood.etton Ocen.House                                                                                                    |       |
| Description                                                                                                    |       |
| Jorden Jacobian State State St | _     |
| Listing ID:                                                                                                    |       |
| 0007651                                                                                                    |       |
| Public Remarks:                                                                                                    |       |
| The Public Remarks may only contain a description of the property, its features, its location or community, specific terms to or exclusions from a sale (or lease). All text must be entered in the English language ONLY. The following are NOT allowed to appear in the property descrip<br>step/larm Codes, Lockbox Combo, FSBO, Vacant, Occupied, Open House Information, Showing Instructions, Email Addresses, Website Addresses, Phone Numbers, Agent, Assistant, C-Lister or Owner Names, or any language that violates Fair Housing/HUD Guidelines.                                                                                                    | tion: |
|                                                                                                    |       |
|                                                                                                    |       |
|                                                                                                    |       |
|                                                                                                    |       |
| 0                                                                                                    |       |
| haracters Remaining: 1500                                                                                                    |       |
| Exclusions:                                                                                                    |       |
|                                                                                                    |       |
|                                                                                                    |       |
|                                                                                                    |       |
| Virbaal Tour URL Universided (NO Agend/Brokez Information):                                                                                                    |       |
| The Virtual Tour Field shall contain ONLY a live link to a Virtual Tour of the property. The Virtual Tour may not include such things as: agent/broker                                                                                                    |       |
| hotos, agent/broker names, phone numbers, web site addresses, enail addresses or advertising other than about the property. No messages or<br>elicitations of any wind. Bein sum (B) with hTTP-// IC and hTTTP-// IC and http://www.inductional.com/other and http://www.inductional.com/other and http://www                                                                                                    |       |
|                                                                                                    |       |
|                                                                                                    |       |
| Virtual Tour URL Unbranded 2 (NO Agent/Ricker Information):                                                                                                    |       |
| the Virtual Tour Field shall contain ONLY a live link to a Virtual Tour of the property. The Virtual Tour may not include such things as: agent/broker                                                                                                    |       |
| noos, agerd prover names, prive numers, we site addresses or adversing oner than adduct the property, to messages or<br>cilications of any kind. Begin your RUL with HTP2// INF HTTPS//. For asample http://www.riusalicurstice.com/etc.                                                                                                    |       |
| 0                                                                                                    |       |
|                                                                                                    |       |
| 🔄 Seve as Incomplete 🍐 Validate 🛇 Cancel Input 🗸 Submit Listing                                                                                                    |       |

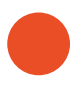

Don't forget to click 'Save as Incomplete' or 'Submit Listing'!

\*You may enter up to two (2) Unbranded Virtual Tours

## LEADING THE GAME SINCE 2006 www.BowmanGroupMedia.com

Tyler Bowman | 949.275.1386 | Tyler@BowmanGroupMedia.com